# Account Copier

Typ aplikace: Expert Advisor,

Umístění: MQL4/Experts/ (instalace jako běžný AOS)

#### Popis nastavení:

- Mode -režim aplikace MASTER (odesílá pokyny) nebo SLAVE (přijímá pokyny)
- ID -(nepovinné) identifikační znaky umožňují vytvořit v PC více skupin MASTER → SLAVE

### • MASTER settings - nastavení pro režim MASTER

- Symbol + sufix -zde zapište přídavek k názvu instrumentu, pokud existuje. Vše za názvem EURUSD, například " \_ecn"
- Send only Magics -můžete zadat několik čísel Magic oddělené čárkou. Budou se odesílat jen obchody s tímto Magic.
- Send only Symbols -můžete zadat seznam instrumentů oddělené čárkou. Budou se odesílat jen obchody těchto instrumentů.
- Send only Market execution nebudou se odesílat čekající objednávky, ale jen obchody otevřené za market nebo až otevření čekající objednávky
- Lot % -změna velikosti obchodu/Lotu v %.
- SL, TP + points -můžete navýšit vzdálenost SL a TP, záporná hodnota zmenšuje vzdálenost.

### • **SLAVE settings** -nastavení pro režim SLAVE

- Symbol + sufix -zde zapište přídavek k názvu instrumentu, pokud existuje. Vše za názvem EURUSD, například "\_ecn"
- **Receive only Magics** -můžete zadat několik čísel Magic oddělené čárkou. Budou se přijímat a vykonávat jen obchody s tímto Magic.
- **Receive only Symbols** -můžete zadat seznam instrumentů oddělené čárkou. Budou se přijímat a vykonávat jen obchody těchto instrumentů.
- Symbol replace-pokud je na SLAVE účtu jiný název instrumentu než na MASTER účtu, pak je zde uveďte ve formátu například. GOLD=XAUUSD,SILVER=XAGUSD. Použijte rovnítko a oddělte čárkou. Zadávejte vždy BEZ přídavku k názvu.
- MaxSlippage -maximální bodová odchylka při otevření obchodu na SLAVE oproti obchodu na MASTER
- **MaxDelaySec** -maximální doba v sekundách po kterou se bude SLAVE pokoušet otevřít obchod. Větší zpoždění nebude dovoleno.
- Lot % -změna velikosti obchodu/Lotu v %. Např. 200% je dvojnásobná velikost
- Fixed Lot -pevná a vždy stejná velikost lotu obchodu.
- Max Lot -maximální velikost lotu obchodu.
- SL, TP + points můžete navýšit vzdálenost SL a TP, záporná hodnota zmenšuje vzdálenost.

- Use My management -použije se vlastní řízení obchodu na SLAVE. Kopírovat se bude jen otevření obchodu. Zadá se vlastní SL a TP, a použijí se vlastní funkce SL na BE nebo TrailingSL
  - My SL -vlastní velikost SL v bodech
  - My TP -vlastní velikost TP v bodech
  - My SL on BE -vlastní funkce: v tomto zisku přesunout SL na otevírací cenu
  - My BE+ -k funkci SL on BE: SL na otevírací cenu plus tento zisk v bodech
  - My TrailingSL start -vlastní funkce: zahájit TrailingSL v tomto zisku v bodech
  - My TrailingSL -k funkci TrailingSL: posouvat SL v této vzdálenosti
  - My TrailingSL step -k funkci TrailingSL: posouvat SL v tomto kroku v bodech
  - My Magic -pro správnou funkci vlastního řízení obchodu je nutné zadat Magic
- **Reverse** -zapíná opačné obchodování na SLAVE. Místo Buy na MASTER se otevře Sell na SLAVE, Místo BuyLimit se zadá SellStop atp.
- Send e-mail -bude odesílat info o otevření a zavření obchodu na e-mail, podle nastavení v MT4, menu Nástroje/Možnosti/ E-mail
- Send notification bude odesílat info o otevření a zavření obchodu na mobil, podle nastavení v MT4, menu Nástroje/Možnosti/ Notifikace
- Sound alarm při otevření nebo zavření obchodu přehraje zvuk
- Alarm WAV file -soubor zvuku .WAV ve složce c:\Program Files\Meta Trader 4\Sounds\
- ShowTrades -zakreslení obchodů do grafu na SLAVE
  - **Other** další společné nastavení
- MillisecondTimer -rychlost přenosu informací v milisekundách, 1000=1 sek.
- Infopanel -výchozí poloha a rozměr infopanelu
- **Text spacing** -rozestup textu infopanelu. <u>*Pokud máte ve Windows nastaven režim pro*</u> <u>snadné čtení (větší text) pak zde můžete přizpůsobit parametry infopanelu.</u>

Tento EA vložte do kteréhokoliv grafu ve Vaší MT4. Nezapomeňte povolit obchodování.

## Nastavení povolených obchodních účtů SLAVE

Aby mohl program identifikovat oprávněné používání na obchodním účtu ve kterém byl spuštěn jako **SLAVE**, je nutné nejdříve v MT4 povolit přístup na můj web <u>www.forexrobot.eu</u>. To provedete v menu Nástroje/ Možnosti/ Strategie .... viz. obrázek:

| Events                |                                                                                         |                                                                                                    | Community                          |                                                      |                                                | Signals |     |
|-----------------------|-----------------------------------------------------------------------------------------|----------------------------------------------------------------------------------------------------|------------------------------------|------------------------------------------------------|------------------------------------------------|---------|-----|
| Server                | Charts                                                                                  | Objects                                                                                                    | Trade                              | Expert Advisors                                      | Notifications                                  | Email   | FTP |
|                       | Disable auton<br>Disable auton                                                          | nated trading w<br>nated trading w                                                                               | hen the acc<br>hen the pro         | count has been chang<br>file has been changed        | ed                                             |         |     |
| Allo                  | Disable autor<br>w DLL import<br>w WebReque                                             | nated trading w<br>s (potentially da<br>est for listed UF                                                        | hen the cha<br>angerous, er<br>RL: | arts symbol or period ha<br>nable only for trusted a | is been changed<br>p <mark>plications)</mark>  |         |     |
| Allo                  | Disable auton<br>w DLL import<br>w WebReque<br>http://www.                              | nated trading w<br>s (potentially da<br>est for listed UF<br>fxstreet.cz/                                        | hen the cha<br>angerous, er<br>RL: | arts symbol or period ha                             | is been changed<br>p <mark>plications)</mark>  |         |     |
| Allo                  | Disable auton<br>w DLL import<br>w WebReque<br>http://www.<br>http://www.               | nated trading w<br>s (potentially da<br>est for listed UF<br>fxstreet.cz/<br>forexrobot.eu/                      | hen the cha<br>angerous, er<br>RL: | arts symbol or period ha                             | is been changed<br>p <mark>plications</mark> ) |         |     |
| ✓ Allo<br>✓ Allo<br>Ø | Disable autom<br>w DLL import<br>w WebReque<br>http://www.<br>http://www.<br>add new UF | nated trading w<br>s (potentially da<br>est for listed UF<br>fxstreet.cz/<br>forexrobot.eu/<br>RL like 'https:// | hen the cha<br>angerous, er<br>RE: | arts symbol or period ha                             | is been changed<br>p <mark>plications)</mark>  |         |     |

Při spuštění kopírovacího programu je tedy nutné mít funkční připojení k internetu.

Pokud budete potřebovat změnit číslo obchodního účtu SLAVE, pak mi toto nové číslo pošlete emailem.